# PCAP ORIENTATION PACKET Lane Medical Library School of Medicine Stanford University

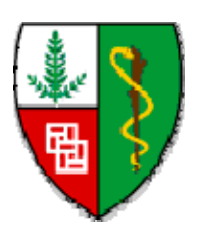

Marilyn Tinsley Sandee Brekke Shannon Meaney

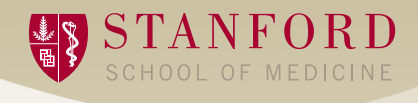

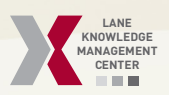

## Lane Library's Liaison Program

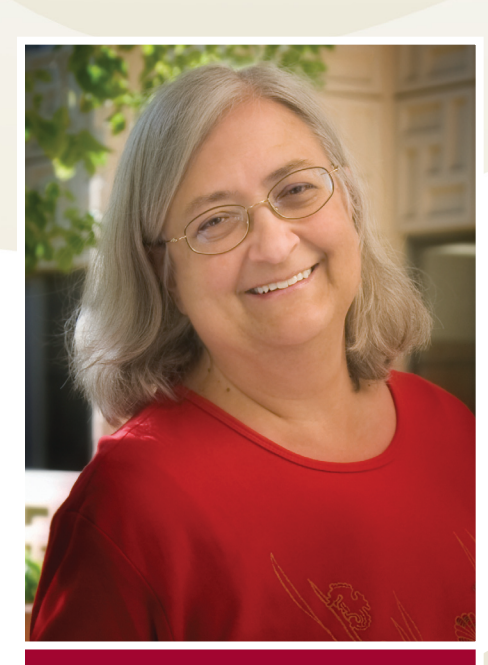

**Marilyn Tinsley** 650-723-5969 marilyn.tinsley@stanford.edu

## Welcome to Stanford!

I am Marilyn Tinsley, Research Services Librarian at Lane Medical Library. As your liaison, I'm your personal contact at Lane.

Whether you need assistance on challenging database searches, managing your search results, or locating needed information, please contact me.

*My class offerings include PubMed*, *Finding Funding*, *EndNote*, *Finding* Health Statistics, and more. Sign up for one of Lane's classes, or arrange a customized session for your journal club or study group. Consultation appointments, phone calls, and email are all great ways to work together.

#### My liaison areas include:

- Bioengineering
- Neurology & Neurological
- Sciences • Nursing
- Ophthalmology

- Patient Education Research Center
- Biosciences Graduate Students Physical Medicine & Rehabilitation
  - Primary Care Associate Program
  - Psychiatry & Behavioral Sciences
  - Rehabilitation Services

I'm looking forward to meeting and working with you. Sincerely,

Marilyn

## Lane Library & Knowledge Management Center is your library

We provide over 5400 biomedical e-journals, over 6800 e-books, databases such as PubMed and UpToDate, plus many other valuable resources for clinicians and researchers.Our mission is to get the right information to the right person, at the right time and in the right place. To easily find information, take advantage of the searchable portals (Clinical, Pediatrics, and more); search results provide access to the contents of selected e-books, PubMed citations (best evidence first), guidelines, and more. Lane's resources are also integrated into EPIC and Cerner, the electronic medical record systems used at Stanford and Packard hospitals.

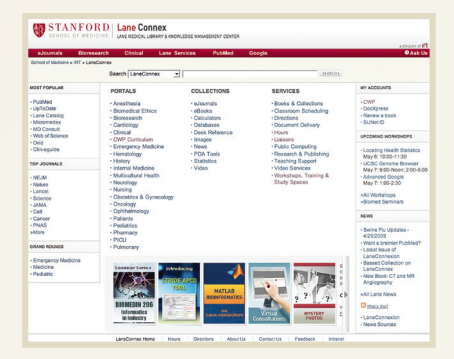

## http://lane.stanford.edu

## marilyn.tinsley@stanford.edu

Check out the new PCAP LibGuide at the PCAP Portal! http://libguides.stanford.edu/content.php?pid=111574&sid=842093

Help for library resources, mobile links, and finding answers to all of your research questions!

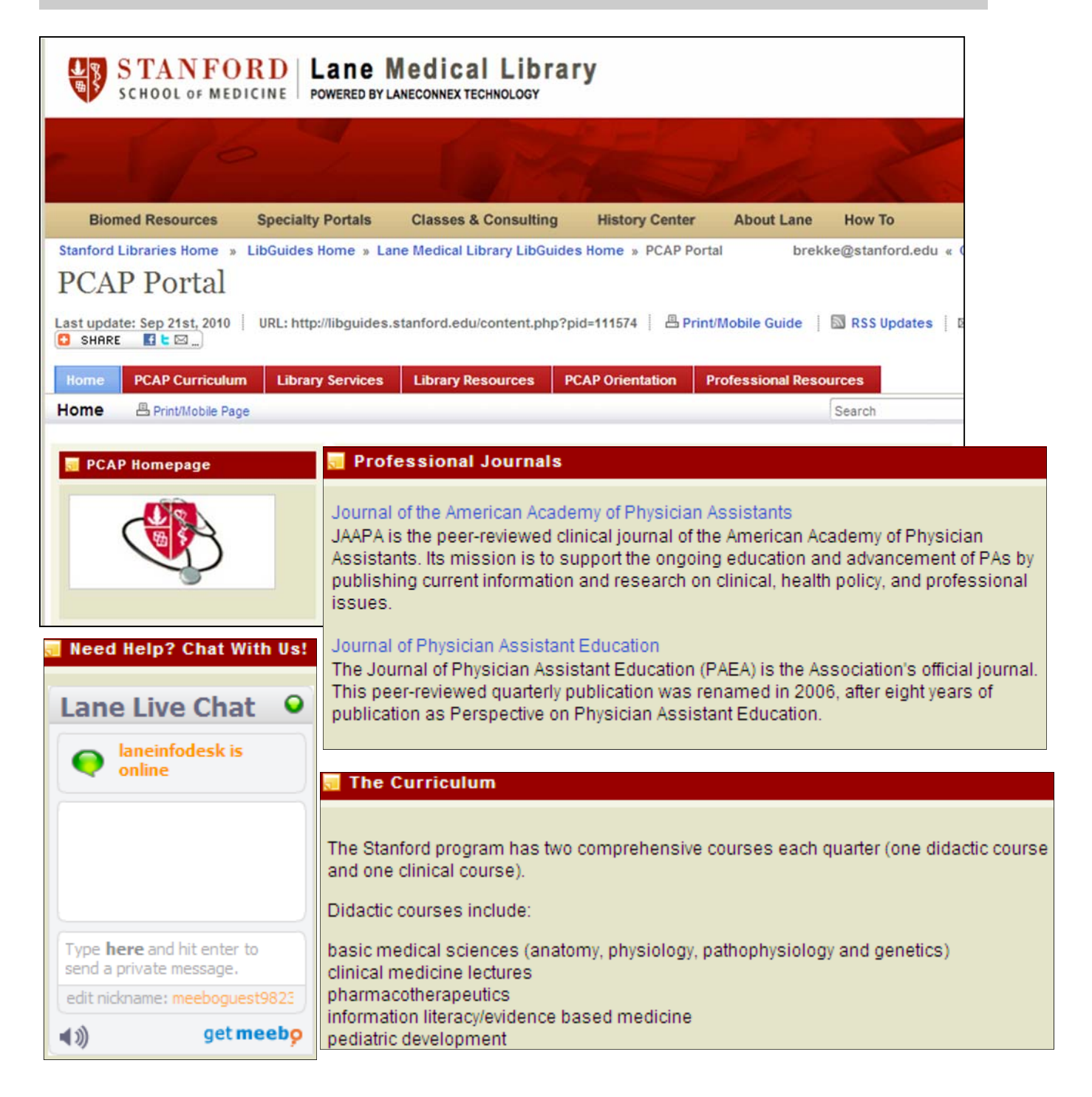

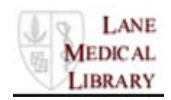

#### **Circulation Services – How can we help you?**

#### My Account

Use "My Account" to renew/recall items and view your lane Library account information - due dates, status of requests, fines and blocks:

http://Imldb.stanford.edu/cgi-bin/Pwebrecon.cgi?DB=local&PAGE=pbLogon

#### Lane Live Chat

Lane Live Chat offers instant messaging chat for our users to quickly obtain information about library services, collections, access, citation verification, and much more! http://lane.stanford.edu/help/live-chat.html

#### Public Computing

- Wired and wireless networking is available throughout the library
- Mobile charging station for handhelds and notebooks available on both library levels and on 4<sup>th</sup> floor, LKSC

#### Lost & Found

Items, including LKSC lost items, are logged and held at the Service Desk for 1 week, then taken to the SHC Security Office.

#### **Print Services**

Self-service printing and copying are available. Machines do not accept cash. Card vending machine is located in the Duck Room. See Service Desk staff for assistance.

#### Printing [Variable]

Printers are located in:

- Duck Room (black and white only)
- Redwood Room (black and white, color)

Photocopying Black & white photocopiers are located:

- Ground floor level in the journal stack area
- There are no color copiers
- **Digital Workstations**
- High-resolution scanners,
- Graphic design
  software

#### Lane Study Spaces [Available during regular hours of operation]

#### <u>Main Floor</u>

Reference Alcove Study tables

Lane Lounge Soft seating

#### Lower Level

Collaborative Commons Study tables, soft seating

Quiet Zone Study tables, carrels No cell phones or conversation Group Study Rooms Available by reservation:

Sign-up sheets posted on doors, Lower Level only.

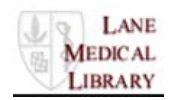

#### **DocXpress – Lane's Document Delivery Service**

**DocXpress**, Lane's web-based interlibrary loan and document delivery service, provides access to research materials from around the world, as well as from the Stanford Libraries. Use DocXpress eDelivery to request materials not available at Stanford or unavailable in digital format from Lane or other Stanford Libraries.

DocXpress Physical Delivery is an Interlibrary Loan (ILL) service. Lane Medical Library participates in collaborative resource-sharing nationally to provide material you need when Stanford does not own it or when the title is available only in print format.

#### With DocXpress, you can:

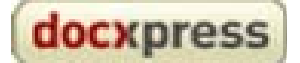

- Request web delivery of articles as PDF files
- Request "Pull and Copy" service we will make and deliver a digital copy of a Stanford-owned article or book chapter for a fee
- Request an Interlibrary Loan of articles, books, book chapters, and patents not owned by a Stanford Library.
- Receive immediate DocXpress updates with RSS Notifications!
- Save time! Click on the Findlt@Stanford button in PubMed to connect to DocXpress. The citation information will automatically fill the request form
- Have 24/7 access
- Track progress of each request
- View a history of all items you have requested
- Enjoy fast turnaround time
- Urgent patient care service available

#### **DocXpress service** is available to:

- Stanford School of Medicine staff, faculty and students
- Stanford Hospital and Clinics and Lucille Packard Children's Hospital staff
- Stanford undergraduate HumBio majors
- Bioengineering/BioX graduate students

#### **GET STARTED!**

 Go to "DocXpress" (<u>http://docxpress.stanford.edu/</u>) to register and log in. Registration is a one-time only process.

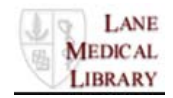

### PubMed- Index of Medical Literature from 1950s-present

#### PubMed Quick Guide

- Log on to PubMed at Lane Library's web site: http://lane.stanford.edu. Click on the link to PubMed.
- PubMed will automatically map your search terms to MeSH (Medical Subject Headings) for enhanced retrieval.
- Use the asterisk (\*) to truncate search terms at the end of the root word, e.g., steroid\* for steroidal. The truncated root will be searched with up to 150 variations.
- Use quotation marks when searching for a specific phrase, e.g. "pulmonary edema".
- For finding articles by a particular author, enter the author's last name and first two initials, e.g., bloor cm
- PubMed supports Boolean searching. Use parentheses with Boolean operators AND, OR, NOT to search for combinations of search terms, e.g. hematuria AND (hyperglycem\* OR diabetes).
- Use "OR" between search terms to find citations that include at least one of the terms, or to group similar terms, e.g. (heart OR cardiac). Use the word "NOT" to exclude terms.
- Click the title to view the abstract and the Findlt@Stanford (SFX) button.
- The Findlt@Stanford button links to the fulltext when possible; if fulltext not easily available, follow links to Lane Catalog or DocXpress.

#### PubMed Toolbars

- Limits allow you to restrict your search by parameters such as review article, publication date, age group, human or animal study, language.
- To retrieve a previous search, click on "Advanced Search" above the search box.
- To change the display format of your citations, click the link "Display Settings" above the results. Click "Apply".
- To download, print, save to clipboard or email citations, click on "Send to:", then select the destination (e.g., email).
- For importing into EndNote use "Medline" display format
- Single Citation Matcher is useful for locating articles when you have part but not all of citation.
- Clinical Queries offers evidence-based-medicine filters for searching the literature.

#### More Resources

- MeSH Database will help you construct your search using medical subject headings. Put in your keyword; it will try to link you to the appropriate subject heading.
- MyNCBI allows you to save searches, set up email alerts from searches, and set standard preferences for specific

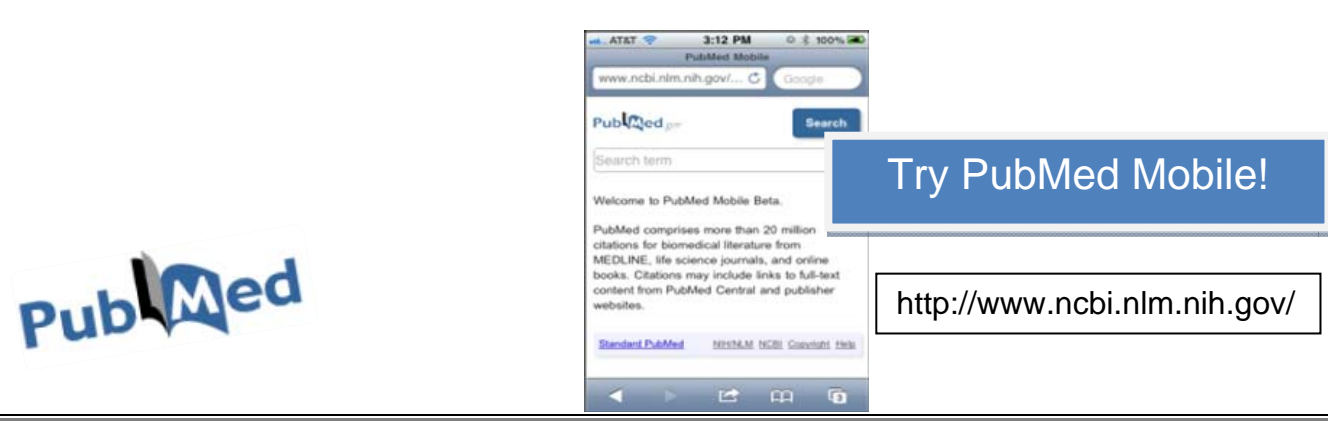

**Stanford** 

is

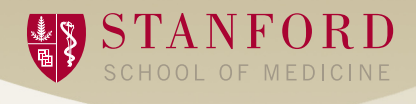

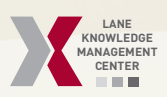

## **Clinical Answers Fast Using LaneConnex**

## Get Connected

• Get a SUNetID for access to electronic resources: http://sunetid. stanford.edu

• Register with Lane Library for borrowing privileges: http://lane. stanford.edu/services/collections/pdfs/libraryapplication-som.pdf

- Meet your library liaison: http://lane.stanford. edu/liaisons/index.html
- Register your wireless laptop
- Download free Essential Stanford Software: http://ess.stanford.edu

## Top Resources

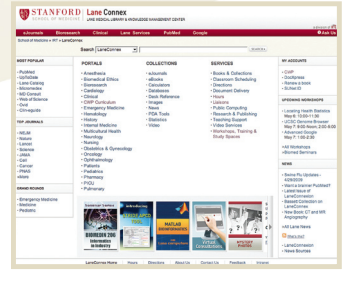

Be sure to use the links from Lane's website to connect to your favorite clinical resources like PubMed or UpToDate and get access Lane's licensed fulltext articles. Use LaneConnex as your gateway to over 5,400 eJournals and 6,800 eBooks.

## Get Clinical Answers http://lane.stanford.edu/ portals/clinical.html

Search the Clinical Portal, or any of the other clinical specialty portals linked from the homepage, and access fulltext evidence-based answers from the filtered links under PubMed Best Evidence 1st, e.g.

In PubMed, use the FindIt@Stanford button to access fulltext and other Lane sources and services for articles.

## Didn't Find Fulltext of the Article You Needed?

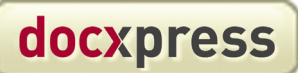

#### http://docxpress.stanford. edu

Get it via DocXpress, Lane's online document delivery service, within 24 to 48 hours. Click on "First time users: register now," it's free! For more information, see *http:// lane.stanford.edu/services/docxpress/index.html* 

#### Need to Learn More?

Attend one of our Workshops!

http://lane.stanford.edu/services/workshops/index.html

## Lane Library & Knowledge Management Center is your library

We provide over 5400 biomedical e-journals, over 6800 e-books, databases such as PubMed and UpToDate, plus many other valuable resources for clinicians and researchers. Our mission is to get the right information to the right person, at the right time and in the right place. To easily find information, take advantage of the searchable portals (Clinical, Pediatrics, and more); search results provide access to the contents of selected e-books, PubMed citations (best evidence first), guidelines, and more. Lane's resources are also integrated into EPIC and Cerner, the electronic medical record systems used at Stanford and Packard hospitals.

### http://lane.stanford.edu

#### askus@stanford.edu

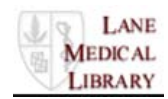

#### **Stanford Medical History Center**

#### Curious about the history of medicine at Stanford?

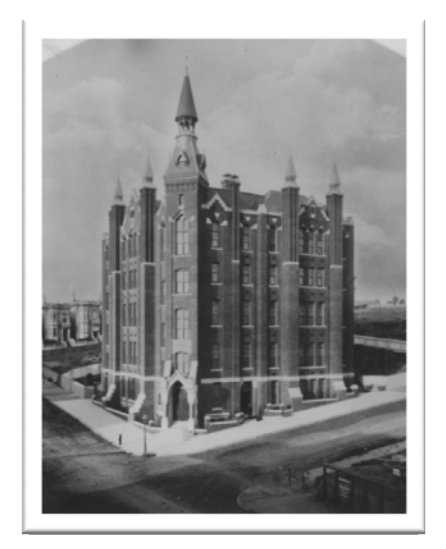

The **Stanford Medical History Center** connects researchers with reference materials, scholarly literature, and original primary historical sources about the history of clinical care, medical research and medical education at Stanford and beyond.

Among the resources available:

- **history** of medicine encyclopedias and other reference tools
- **assistance** in finding monographs and journal articles on the history of medicine
- historical photograph collections
- collections of **personal papers** of Stanford medical faculty, staff and alumni
- over 7,000 rare books on medicine going back to the 13<sup>th</sup> century

**Cooper Medical College** – Predecessor to Stanford University School of Medicine - San Francisco, 1880s

The Stanford Medical History Center also provides assistance for anyone interested in historical research.

Appointments are available

Monday – Friday 10:00 a.m. – 4:30 p.m.

To schedule an appointment, or for additional information, please contact:

Drew Bourn Historical Curator <u>dbourn@stanford.edu</u> (650) 725-8045

#### flickr

**Stanford Medical History Center's Photostream** http://lane.stanford.edu/resources/images/flickricon.png

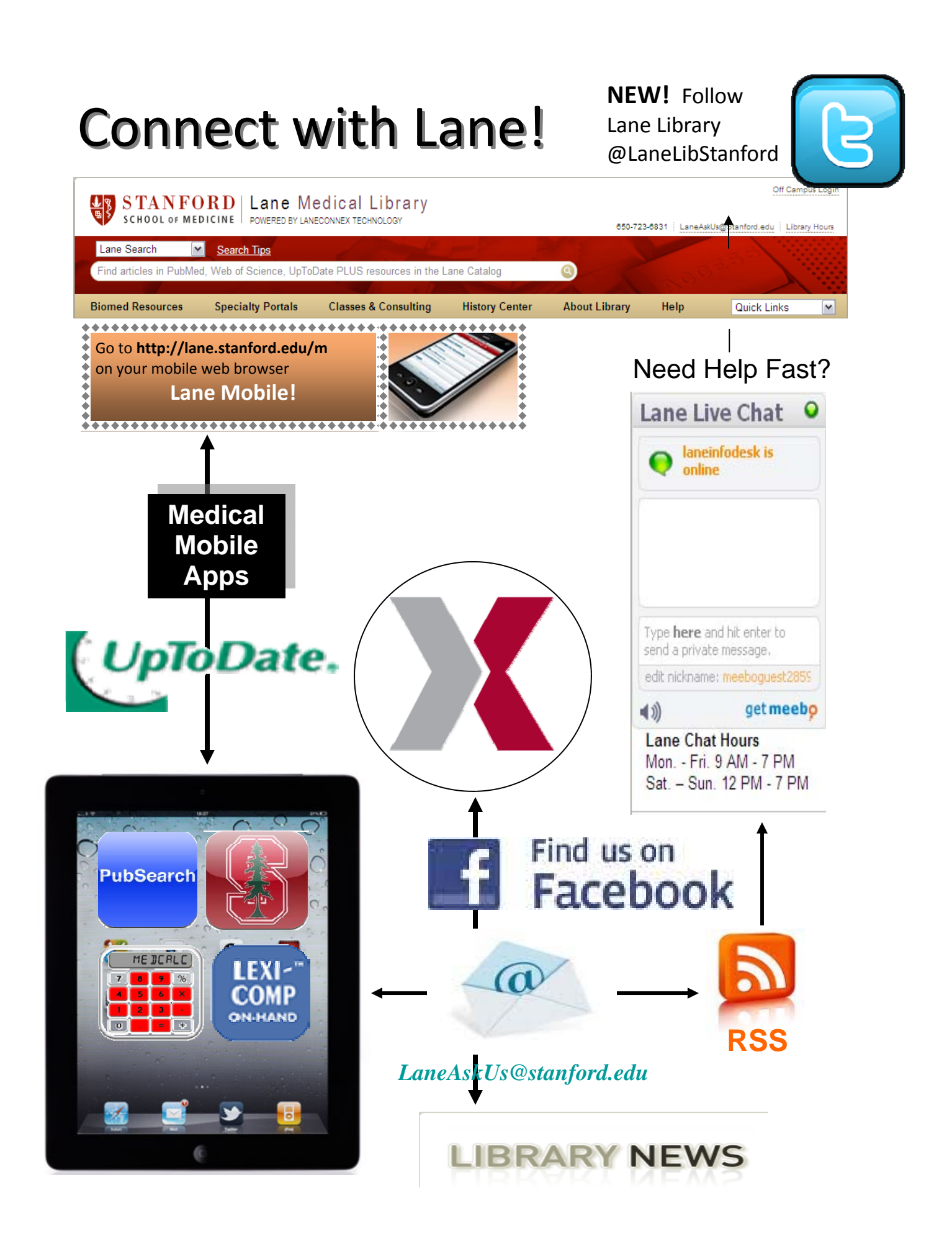

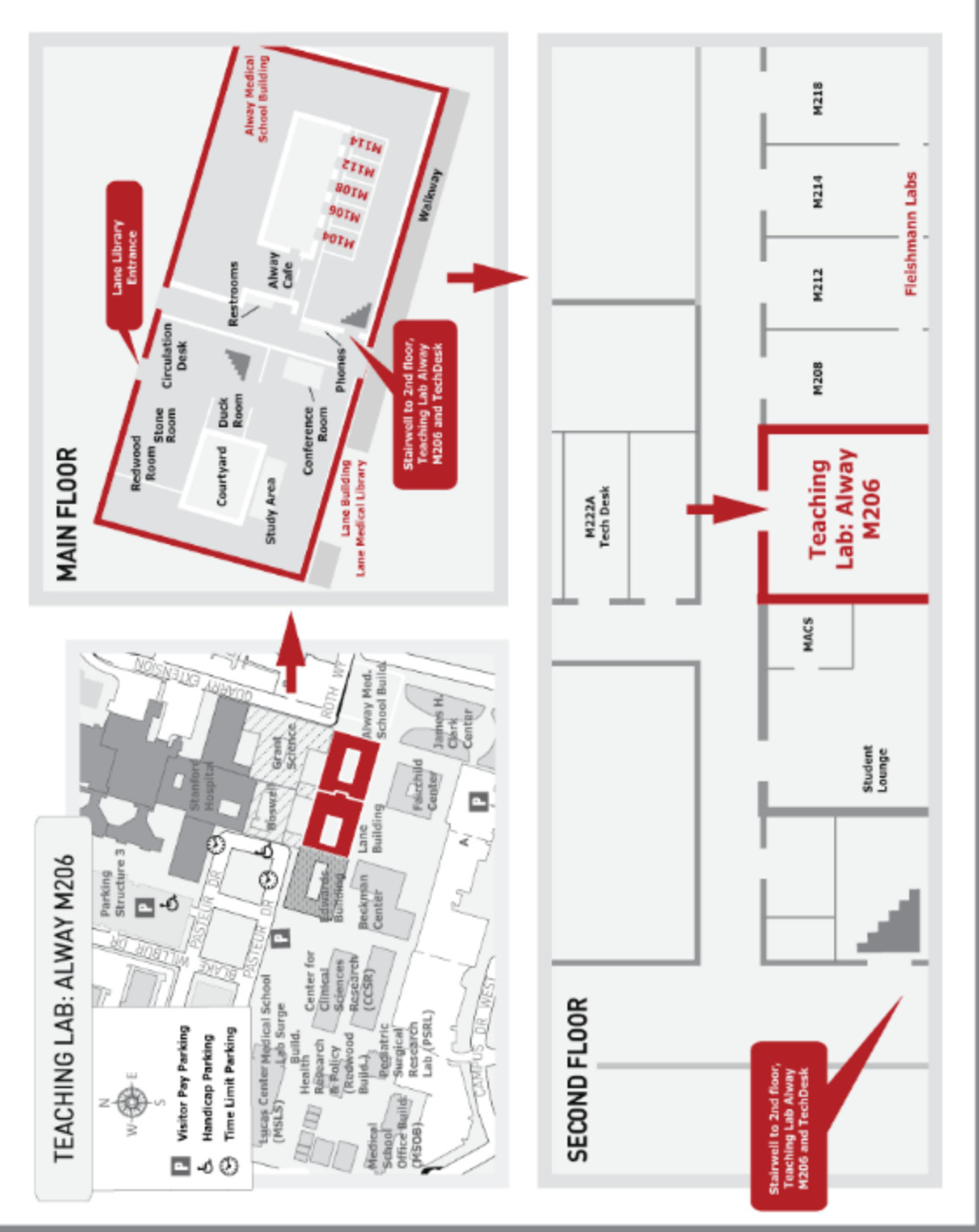